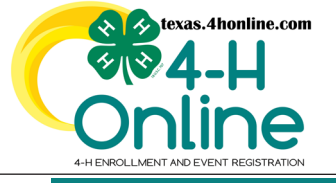

TEXAS 4HONLINE FAMILY GUIDE CLUB MANAGER SCREEN

Video: https://youtu.be/GuZLuCiSF60

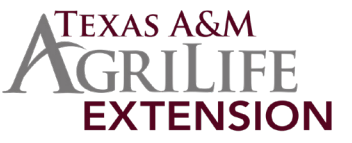

ROSTER

## • Login to the Family profile.

• Click the Member List link from the navigation menu on the left side of the screen.

| Online        |                                                                      |            |  |  | Smith Family |
|---------------|----------------------------------------------------------------------|------------|--|--|--------------|
| Member List   |                                                                      |            |  |  |              |
| Family        |                                                                      |            |  |  |              |
| Credit Cards  | Smith<br>4hevents@ag.tamu.edu                                        | Add Member |  |  |              |
| Email History | COLLEGE STATION, TX 77845-4645<br>111-111-111<br>State Office County |            |  |  |              |

### • Click the blue View button beside the approved member's name.

| Member                                   | Programs                                                                                                    | Welcome to the new version of 4-H Online!<br>Add family members by clicking on Add Heeber at                                                                                                    |
|------------------------------------------|----------------------------------------------------------------------------------------------------|----------------------------------------------------------------------------------------------------|
| 00William George #639022<br>Aug 20, 1965 | 4-H<br>Volunteer - Approved<br>Voluntering for 2021-2022 program year<br>Screening Approved<br>Trainings Complete | the top of this page. To enroll in a program click on<br>the Enroll Now link under the program name.<br>If it shows Contine Enrolling under a<br>program, that means you have not completed<br>enrollment, no worries, just click on the link to<br>pick we where you left off. |

# • Click the Clubs link from the navigation pane on the left side of the screen.

| Profile                        | Profile     |                          |
|--------------------------------|-------------|--------------------------|
| Events                         |             | Subscribe To Emails Edit |
|                                |             |                          |
| Texas 4-H Youth<br>Development | First Name  | 00William                |
| Enrollment                     | Middle Name |                          |
| Clubs                          | Last Name   | George                   |
| Consents                       | Member #    | 639022                   |

#### • Click the blue Manage button beside the club with granted permission.

| Texas 4-H Youth<br>Development | Clubs   |                     |              |                |            |
|--------------------------------|---------|---------------------|--------------|----------------|------------|
| Enrollment<br>About You        | Ciubs   |                     |              |                | Edit       |
| Clubs                          | Primary | Club Name           | County       | Volunteer Type | Management |
| Consents<br>Groups<br>Health   | Primary | State 4-H Test Club | State Office | Club Manager   | Manage     |

Enter the Club Leader Login Code. The login code and approval must be granted each 4-H year from the local county office.
Click the blue Login button.

| Invoice<br>Questions | Unit Login        | л                  | ×      |
|----------------------|-------------------|--------------------|--------|
| Files                |                   | <b>V</b>           |        |
| Screening            | Club Leader Login |                    |        |
| Trainings            | Code              |                    |        |
| Volunteering         |                   | $\mathbf{\hat{v}}$ |        |
|                      |                   | Login              | Cancel |

#### • This screen will list every member no matter their status.

| Traini    | ng Club    |             |                               |             |          |               |             | Download Roster |
|-----------|------------|-------------|-------------------------------|-------------|----------|---------------|-------------|-----------------|
| Last Name | First Name | Program Age | Email                         | Role        | County   | Primary Club  | Last Active | Status          |
| Cathey    | Misty      | 46          | CatheyTX@gmail.com            | Volunteer   | Training | Training Club | 2022-2023   | Approved        |
| Smith     | Johnny0    | 12          | 4hevents@ag.tamu.edu          | Club Member | Training | Training Club | 2022-2023   | Awaiting Review |
| Training  | Kid        | 11          | txtrainingfamily@4honline.com | Club Member | Training | Training Club | 2022-2023   | Approved        |

# CONTACT THE COUNTY OFFICE FOR INFORMATION NOT AVAILABLE ON THE SCREEN AND ROSTER

The members of Texas A&M AgriLife will provide equal opportunities in programs and activities, education, and employment to all persons regardless of race, color, sex, religion, national origin, age, disability, genetic information, veteran status, sexual orientation or gender identity and will strive to achieve full and equal employment opportunity throughout Texas A&M AgriLife.